## Nutzung des Jitsi-Konferenzservers mit dem Smartphone:

Installiere dir die App "Jitsi Meet" aus dem Apple Store bzw. von Google Play. Starte die App.

Gehe zu den Einstellungen in der App (die drei waagerechten Striche oben links antippen).

Wähle "Einstellungen" aus dem Menü.

Unter "Profil" "Anzeigename" gib (d)einen (Spitz-)Namen an. Wenn du "Chantal" schreibst, sieht man bei der Diskussion auf der Kachel, die dich repräsentiert, ein "C". Wenn du schreibst: "C hantal", sieht man hinterher "CH"; wenn du schreibst: "Chanta l", sieht man hinterher "CL";

Das Feld "E-Mail" lässt du leer.

Bei "Konferenz" "Server-URL" schreibst du: "https://meet.gegenargumente-hamburg.de" (ohne Anführungszeichen).

Aktiviere die Optionen "Stumm beitreten" und "Ohne Video" beitreten.

Jetzt kannst du die Einstellungen verlassen und zurück ins Startfenster der App wechseln.

Bei "Konferenzname" gibst du jetzt den Teil des Links nach dem Schrägstrich ein. Wenn der verschickte Link heißt "https://meet.gegenargumente-hamburg.de/test5678", dann schreibst du hier "test5678". Wenn du das zu früh vor dem verabredeteten Termin machst, stehst du noch vor verschlossener Tür und musst auf den Organisator der Konferenz warten. Die App merkt sich aber die eingetragene Konferenz und du brauchst den Eintrag dann zum rechten Zeitpunkt nur anzutippen.

Irgendwann fragt die App nach, ob du den Zugriff auf das Mikrofon erlaubst - spätestens wohl, wenn du die Stummschaltung durch Antippen des entsprechenden Symbols aufheben willst, um etwas zu sagen.